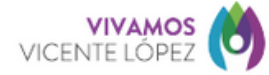

## CERTIFICACIÓN DE COPIA DE PLANO DE OBRA

- 1. Registrate: Ingresá al portal de trámites y creá tu cuenta. Vas a necesitar tu DNI y el número de trámite que aparece ahí. https://identidaddigital.vicentelopez.gov.ar/
- 2. Buscá el trámite: Una vez adentro, buscá la opción de "Certificación de copia de plano de obra" en la sección de Planeamiento y Obras.
- 3. Completá el formulario: Cargá todos los documentos requeridos y enviá el formulario.
- 4. Pagá online: Vas a recibir un mail con los datos para hacer el pago.
- 5. Recibirás en tu correo la copia del plano ya certificada.

## REQUISITOS

- a) Propietario
  - 1. Documento de Identidad (original y fotocopia)
  - 2. Escritura con inscripción en el Registro de la Propiedad (original y fotocopia)

## En caso de no ser el propietario presentar Poder otorgado por el mismo ante Escribano Público (original y fotocopia)

- b) Si es profesional
  - 1. Carnet Profesional (original y fotocopia)
  - 2. Escritura con inscripción en el Registro de la Propiedad (original y fotocopia)
- c) Locatario (sólo para habilitar)
  - 1. Documento de Identidad (original y fotocopia)
  - 2. Contrato de Locación con Impuesto de Sellos (original y fotocopia)
- d) Comodatario (sólo para habilitar)
  - 1. Documento de Identidad (original y fotocopia)
  - 2. Contrato de Comodato
  - 3. Escritura con inscripción en el Registro de la Propiedad (original y fotocopia)
- e) Apoderado
  - 1. Documento de Identidad (original y fotocopia)
  - 2. Inmueble (seleccione una opción según corresponda):
    - 2.1. Locador: Contrato (original y fotocopia) (Impuesto a los Sellos)
    - 2.2. Propietario: Escritura con inscripción en el Registro de la Propiedad (original y fotocopia)
  - 3. Estatuto (original y fotocopia)
  - Poder (seleccione una o ambas opciones según corresponda):
    - 4.1. Del Colegio de Gestores (original y fotocopia)
    - 4.2. De Mesa General de Entradas (M.G.E.) de la Municipalidad de Vicente López (original y fotocopia)
    - 4.3. Ante Escribano (original y fotocopia)

## • f) Administración de Consorcio

- 1. Documento de Identidad (DNI) (original y fotocopia)
- 2. Acta de Designación (original y fotocopia)
- 3. Escritura con Reglamento de Copropiedad con inscripción en el Registro de la Propiedad (original y fotocopia)
- g) Martillero Público
  - 1. Documento de Identidad (DNI) (original y fotocopia)
  - 2. Carnet de Habilitante (original y fotocopia)
  - 3. Autorización de venta de propietario (original y fotocopia)
- 4. Escritura con inscripción en el Registro de la Propiedad (original y fotocopia)
- h) Empresa
  - 1. Documento de Identidad (DNI) (original y fotocopia)
  - 2. Poder ante Escribano (original y fotocopia)
  - 3. Estatuto (original y fotocopia)
  - 4. Inmueble (seleccione una opción según corresponda):
    - 4.1) Locador: Contrato (original y fotocopia) (Impuesto a los Sellos)
    - 4.2) Propietario: Escritura con inscripción en el Registro de la Propiedad (original y fotocopia)